## Handleiding e-mail toevoegen op iPad

- 1. Open Instellingen.
- Tap op Wachtwoorden en accounts.
  Ontbreekt deze optie? Klik dan op Mail en daarna op Accounts.
- 3. Tap daar op Nieuwe account.
- 4. Kies nu voor Microsoft Exchange.
- 5. Vul nu jouw @reviusdoorn.nl e-mailadres in en geef als beschrijving 'Schoolmail' en tap op **Volgende**.

| Annuleer     | Exchange        | Volgende |
|--------------|-----------------|----------|
| E-mail       | @reviusdoorn.nl |          |
| Beschrijving | Schoolmail      |          |

6. Kies nu voor Log in.

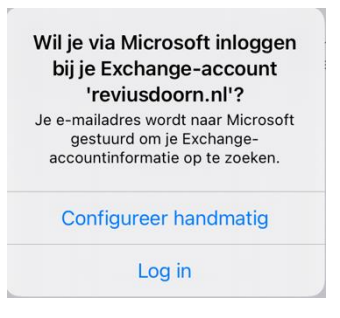

7. Vul je wachtwoord in en tap op Aanmelden.

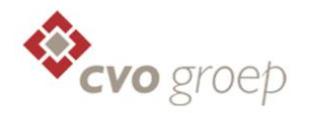

Aanmelden met uw organisatieaccount

| @reviusdoorn.nl |  |
|-----------------|--|
| Wachtwoord      |  |
|                 |  |
|                 |  |
| Aanmelden       |  |

## 8. Klik op Doorgaan.

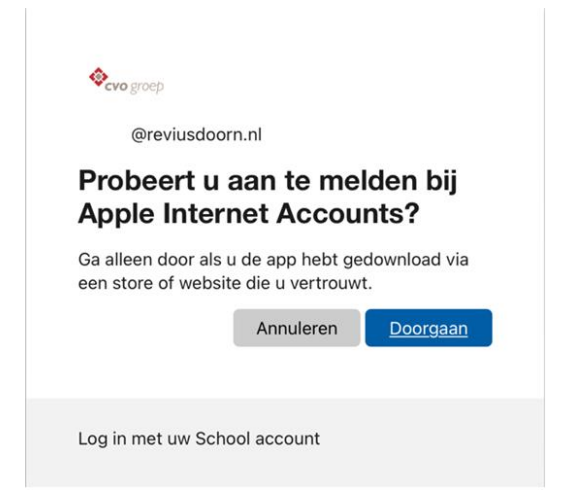

9. Vink aan wat je wilt synchroniseren.

Tap vervolgens op **Voltooien**. Het synchroniseren kan even duren.